## All About the Online Proctored GED® Test

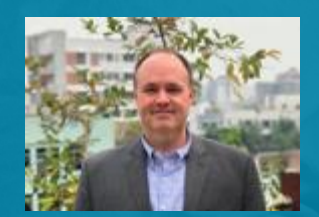

**CT Turner** Vice President, Global Operations & Government Relations July 7, 2020

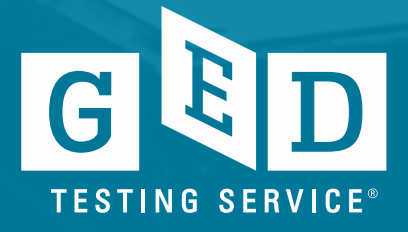

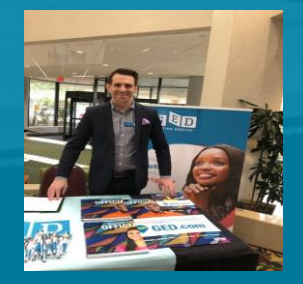

Scott Salesses Regional Manager, State Relationships

### **Agenda Topics**

**Testing During the Pandemic** 

- The National Situation
- Online Proctored GED<sup>®</sup> Test Pilot
- Policy Information & Differences
- Scheduling an OP GED<sup>®</sup> Test, Resources
  - Test-taker scheduling experience
  - Educators and Student Resources
  - Using GED Manager with OP

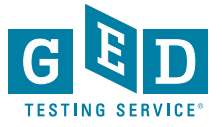

### The National Situation

- Availability of in-person GED<sup>®</sup>/HSE testing severely limited during the pandemic due to stay at home orders, etc.
- Re-opening status of in-person testing varies greatly from state to state and even areas within some states
- These are the busiest months for GED testing and many thousands of individuals have been without a good option to test
- Many individuals are likely wary of an in-person testing due to health concerns, even when it is available

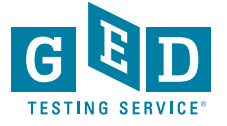

# Online Proctored (OP) GED<sup>®</sup> Test Pilot – The Basics

- Test-takers can take the GED test from the comfort of their home or other location that meets the criteria
- Why? To create a pressure relief value and provide more access to those ready to test and move on with the next steps in their life
- What is it? The GED test is delivered online and is continually monitored by a trained proctor and A.I.
- Who is administering the test? GED Testing Service is contracting with OnVUE to deliver the Online Proctored GED exams.

### We are not moving away from the traditional in-person test center model.

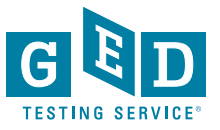

### **Online Proctored Testing Considerations**

We are using a pilot approach because:

- Of timeliness intense pressure to have an option available as soon as possible.
- There are certain aspects we don't have available yet, but will have available in the next 1-2 months
- Security of the test is always a concern and especially so with a brand new delivery method
- We are just beginning to understand the appetite for participation & how students will react to O.P.
- The OP GED Test Pilot started in late May & we have expanded access as quickly as possible. More than 1,500 individuals to date have taken an OP GED test nationally, with hundereds becoming GED grads

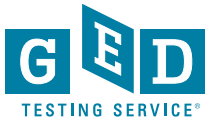

### Taking an OP GED Test: How it Works

- Students register and schedule their OP test via their ged.com account
- Students must earn a score of 145 or higher on the GED Ready test within the past 60 days in any subject area(s) they wish to take via OP
- Requires a laptop or computer with a camera/microphone and stable internet connection.
- Must be in an enclosed room with a door than can be shut, quiet environment, no other individuals in the room
- Appointments are available 24/7
- OP test scores will be available within a couple of hours after testing if not sooner
- Students must complete a system check at the time of their appointment to ensure their system will support delivery of an OP exam.

https://ged.com/educators\_admins/test\_admin/

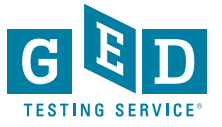

### What Students Will Be Eligible: Policy Highlights

- Must be 18 year or older to take an OP GED test
- Must score 145 or higher on the GED Ready test within the past 60 days in the subject area(s) you wish to take via OP – GED Ready is 50% off per subject until July 15<sup>th</sup>
- OP GED test is available in English during the pilot. A Spanish version will come later this summer.
- Test accommodations aren't available during the pilot
- Requires a laptop or computer with a camera/microphone and stable internet connection.
- Must be in an enclosed room with a door than can be shut, quiet environment, no other individuals in the room

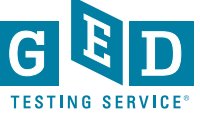

### **Policy Highlights Continued**

Students will not be allowed to retake exams on O.P. during the pilot phase

- Retakes, after taking an O.P. test, must be done in a physical T.C.
- Students cannot retake exams on O.P. if they have passed that test subject, or if they have previously earned a GED credential/diploma.

Students may cancel or reschedule, with a full refund of test fees up until 30 minutes before their scheduled testing time.

 Cancellations can be done via their GED.com account or by calling the Call Center

No-shows. Students who do not start their exam checkin/exam within the 15 minute grace period after their appointment time will be deemed a no-show and will forfeit any exam fees.

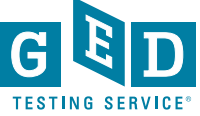

### Policy Highlights – Check-in ID Requirements

Students, when checking in, must provide a picture (captured at the time of check-in), a picture of their photo ID, and pictures of their workspace used for testing

- IDs must be government issued. We are allowing expired IDs due to the pandemic
- They must include name, DOB, signature and photograph
- Primary forms of ID accepted include:
  - Passport
  - Driver's license
  - Learner's permit
  - National/State/Country identification card

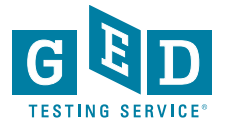

### Policy Highlights – Calculator, White Board, Unscheduled Breaks

 $\geq$ Only the on-screen calculator may be used with O.P. tests

- Handheld calculators are not allowed for security purposes
- The on-screen calculator is the same as that on GED Ready, and on the computer-based testing tutorial (link provided on resource slides)

>Only the on-screen "scratch pad" can be used with O.P. tests

• Students cannot use physical scratch paper or dry erase boards

Students may not take unscheduled breaks during the exam

- Doing so will result in test invalidation
- Scheduled breaks, as outlined in GED testing policies, continue to be allowed

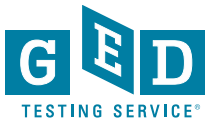

| GED® Test - RLA - Candidate Name                                                       | ⊙ Time Remaining 00:26:32<br>©Ouestion 1 of 1                    |
|----------------------------------------------------------------------------------------|------------------------------------------------------------------|
| 🗾 🔻 Highlight (1) 🔣 Scratch Pad                                                        | ᠘ <u>F</u> lag for Review                                        |
| page 1 page 2 page 3 page 4 page 5                                                     | Which quotation from the passage                                 |
| Lessons on the Savanna                                                                 | supports the idea that Supeet is                                 |
| by Roland Smith                                                                        | teaching the narrator a skill that<br>requires nationce?         |
| 1. "I'm not so worried about time anymore," I said.                                    | requires patience.                                               |
| 2. He smiled. "Good! You : 🔣 Scratch Pad                                               | I be too busy to drink."                                         |
| 3. He led me to a tree not 🖌 Cut 🕒 Copy 💼 Paste 🕤 Undo                                 | step was exaggerated ainfully slow."                             |
| 4. "You must climb as high<br>where you can look out ov<br>gourd. "You will need this. | n we were boys we<br>ced with rhinoceroses<br>they were asleep." |
| 5. I took the gourd. "What                                                             | tribe taught me to stalk other animals."                         |
| 6. "I will be too busy to dr                                                           |                                                                  |
| 7. I didn't know what he n<br>tree anyway and found a<br>comfortable.                  |                                                                  |
| 8. "Can you see the grass of the savanna?" Supeet yelled up to me.                     |                                                                  |
| 9. "Yes," I shouted back.                                                              |                                                                  |
| 10. "Good! What else do you see?"                                                      |                                                                  |
|                                                                                        | ← Previous Next→                                                 |

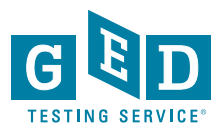

### OnVUE Onscreen Whiteboard – About Page – Coming Late July

#### **Onscreen Whiteboard**

- You will have access to an onscreen whiteboard so you can use your mouse to draw and write out math calculations. Access this feature anytime during your test by clicking the Whiteboard icon at the top of the screen.
- You can open and close the whiteboard and your notes will not be lost. The close button is the "x" icon located above the "Pen" tool in the top-left of the Whiteboard.
- · Use the "Pen" tool to draw and write out your math problems
- · Use the "Eraser" tool to erase parts of your work
- Use the left and right arrows to "undo" and "redo"
- The "Clear" button in the bottom left corner is used to erase the entire whiteboard and all your notes
- Practice using the online whiteboard

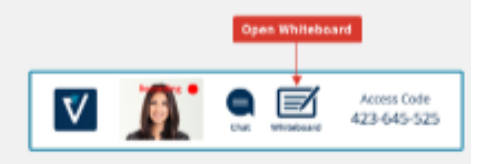

#### Close Whiteboard

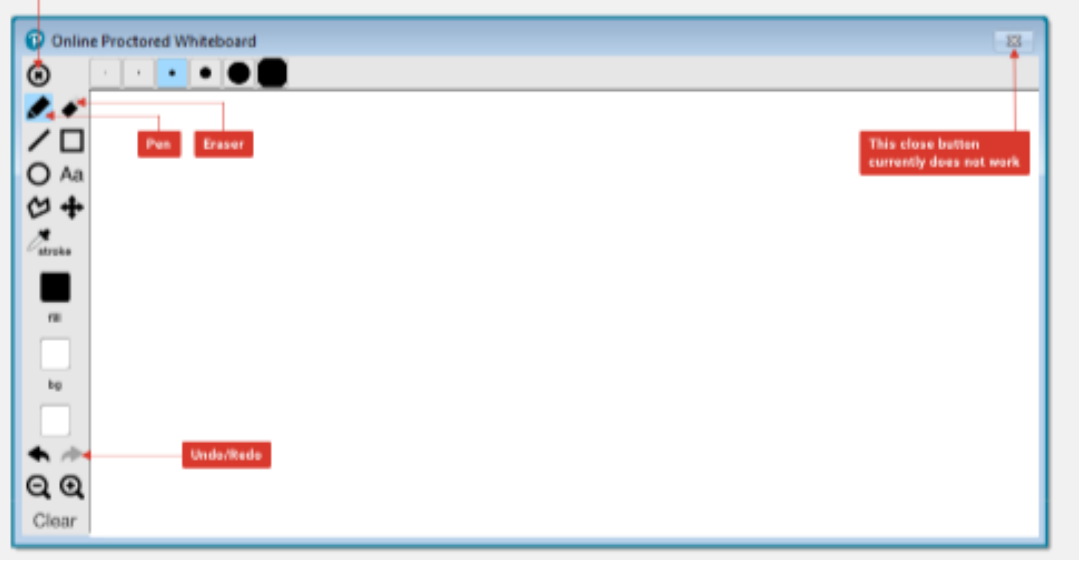

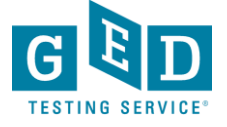

### GED Ready Help & Preparing Your Students

- Make your students aware of the OP testing option
- Educators can help ensure students who need OP testing be prepared by having a GED Ready score of 145 or higher
- Making students aware of OP test resources
- We <u>highly recommend</u> students run a system check prior to scheduling an OP test appointment
- GED test vouchers that were utilized for in-person testing will work for payment with an OP test as well

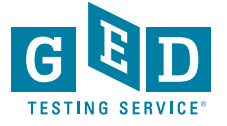

### **OP GED Test After the Initial Pilot Phase**

- We will have a Spanish version (August)
- Additional testing accommodations will be available (late July or August)
- We expect we will have a process for 16 & 17 years olds to test via OP (late July or August)
  - \*Policies and eligibility will vary by state
- Each state will let us know what role they want OP GED testing to have after this initial pilot phase

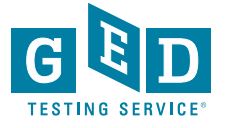

## RESOURCES & ADDITIONAL INFORMATION

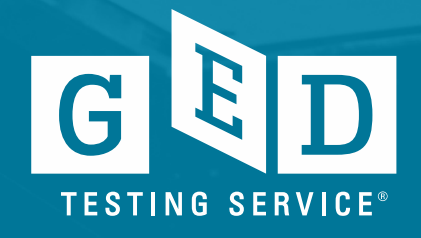

### GED Ready<sup>®</sup> 50% Off Promotion

- Started late May
- Runs through July 15
- All students are eligible for promotion
- Applied automatically in Shopping Cart

| GED Shopping Cart                                                                         |        | Return to GED Ready | · Reasoning through<br>Clicking this link will | Language Arts<br>I clear your cart |
|-------------------------------------------------------------------------------------------|--------|---------------------|------------------------------------------------|------------------------------------|
| Shopping Cart 1 Item                                                                      | Price  | Quantity            | Total                                          |                                    |
| GED Ready<br>GED Ready - Reasoning through Language Arts<br>Promo Code 50% Off GED Ready: | \$6.00 | 1                   | <del>\$6.00</del><br>\$3.00                    | Remove                             |
| Coupon code                                                                               |        | Subtota<br>PROCE    | a <b>l (1 item):</b><br>EED TO CHECE           | <b>\$3.00</b><br>коит              |

### **Online Proctored Tests - OnVUE**

| Stud            | ent Test         | Activity        | Report             |                |                     |         |              |   |
|-----------------|------------------|-----------------|--------------------|----------------|---------------------|---------|--------------|---|
| Please ente     | r at least three | characters or m | ake a selection on | a search field | below to start your | search. |              |   |
| Testing Activit | ty               | Date Range:     |                    | Exa            | m Subject           | OnVue   | Jurisdiction |   |
|                 | \$               | 07/01/2019      | 📛 to               | <u> </u>       | \$                  | Yes 🗘   |              | ÷ |
| Voucher         |                  |                 | 10                 |                |                     | 1       |              |   |
| Last Name       | First Name       | City            | Phone Number       | DOB            | Email               |         | GED ID       |   |
|                 |                  |                 |                    |                | <b>—</b>            |         |              |   |
| VUE Reg ID      | Credential S     | Status          |                    |                |                     |         |              |   |
|                 |                  | \$              |                    |                |                     |         |              |   |
| Test Event Nu   | mber             | Test Medium     | Test Missing       |                |                     |         |              |   |
|                 |                  |                 | \$                 |                | ÷                   |         |              |   |

You can filter by OnVUE to see all the students taking online proctored tests within your program.

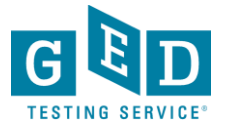

Search English - US - Educators & Admins

About The Test Study Grads and Transcripts Blog Log In SIGN UP

Home / Educators & Admins / COVID-19 for GED Educators

| Top Resources                                                                                                    |                                                                                                    | and and                                                                                                    |
|----------------------------------------------------------------------------------------------------|----------------------------------------------------------------------------------------------------|----------------------------------------------------------------------------------------------------|
| Professional<br>Development<br>Training                                                                                                    | R S                                                                                                    | 20                                                                                                    |
| View                                                                                                    | This page is to neip you, as ed                                                                                                    | ucators, continue to help you                                                                                                    |
| Resource                                                                                                    | students progress toward the                                                                                                    | GED Test during this time of                                                                                                    |
| Resources<br>to Guide<br>Your<br>Instruction                                                                                                    | social distancing. We've gather<br>help you put together lessons a<br>with your students remotely.                                                                                                    | red some great resources to<br>and continue to communica                                                                                                    |
| <u>View</u><br><u>Resource</u>                                                                                                    | G D<br>PPLAY                                                                                                    |                                                                                                    |
| Free<br>Classroom<br>Materials<br><u>View</u><br><u>Resource</u>                                                                                   | GED Play: On-demand<br>video learning<br>10% OFF with promo<br>code: GEDTFT or through a<br>GED SRM                                                                                                    | GED Flash for<br>Organizations<br>10% OFF with promo<br>code: GEDTFT or through<br>GED SRM                                                                                                    |
| Announcements<br>Join us in<br>Atlanta, GA<br>for the 2020<br>GED Annual<br>Conference.<br>Early bird<br>prices<br>available<br>until March<br>31. | Introducing GED Play — an<br>instructional video<br>program designed by<br>Kaplan and delivered by<br>Aztec Software to enhance<br>student performance on<br>key GED measured skills.<br>It's the perfect classroom<br>supplement to keep<br>students engaged in their<br>GED prep. | Give your students acces<br>to a full collection of GED<br>practice questions and<br>answers covering<br>concepts they need to<br>know to pass in all four<br>subject: Language Arts,<br>Social Studies, Science,<br>and Math. Each practice<br>question comes with step<br>by-step explanations. |
| <u>Register</u><br><u>Now</u>                                                                                                    | Learn more about GED<br>Play                                                                                                    | Learn more about GED<br>Flash for Organizations                                                                                                    |

Here's how educating with Statements Here's how educating with Statements successfully continue to communicate and spin up virtual classrooms for distance education:

RESOURCES

Two-way messaging system with Remind Video Conferencing with Zoom for Education Facebook for Education

Google for Education

Distance Learning with Edmodo READ

Article: 100 Ways You Should Be Using Facebook in Your Classroom

Blog: 5 Quick Tips on How To Use Google Classroom Tutorials: Welcome to your first day of Classroom (Google for Education)

Content Resources for Developing Lessons GED Teaching Resources (Free)

### Educator & Administrator Resources Page

http://test-ged-wp.pantheonsite.io/educators\_admins/covid-19-educator-support/

### **Resources – Online Proctored GED Test Pilot**

### • Remember to visit the website for:

- Webinar recordings and slides
- Fully system check link
- List of states by pilot phase
- O.P. pilot policy differences highlights one-pager

### https://ged.com/educators\_admins/test\_admin/ I

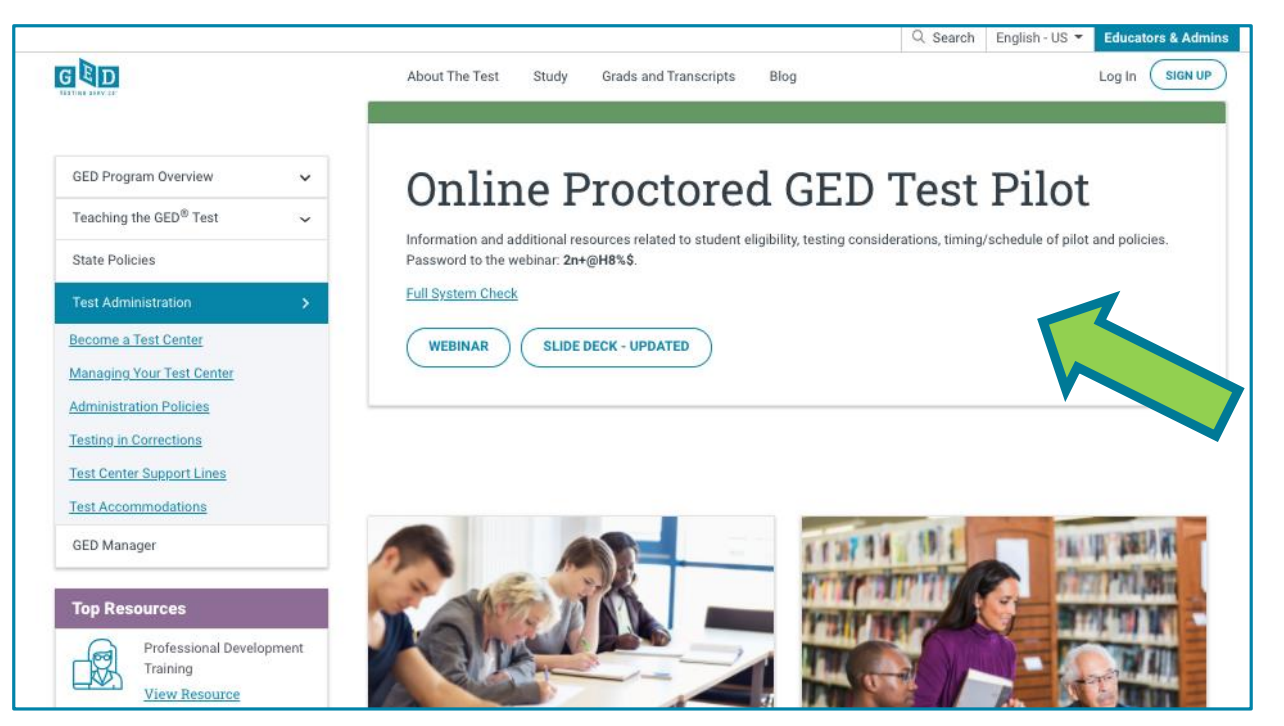

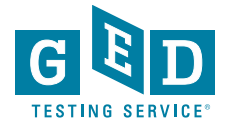

### Resource – Online Proctored GED Test Pilot Policy Differences Fact Sheet

the set of DED® To at Dillat Dalland Difference and Highlights

| Drafted 5.27.20                            | GED <sup>®</sup> Test Pliot Policy                                                                                                    | Differences Fighlights                                                                                                    |
|--------------------------------------------|----------------------------------------------------------------------------------------------------|----------------------------------------------------------------------------------------------------|
| Delivery Method                            | GED In-Person/CBT Testing                                                                                                    | Online Proctored Pilot                                                                                                    |
| Combine Tests Delivery<br>Methods?         | Yes                                                                                                    | Yes                                                                                                    |
| Language Options                           | English and Spanish                                                                                                    | English only (Spanish will likely be<br>available after pilot – end of July)                                                                                                    |
| Age Requirement                            | 18 (exceptions for some 16 and 17-<br>year-olds)                                                                                         | 18 and above (Exceptions may be<br>available for some 16 and 17-year-olds<br>after July)                                                                                                    |
| Practice Test Required?                    | No, in most states. Some states<br>required GED Ready before testing                                                                     | Yes. 145 or above required on GED<br>Ready within 60 days of scheduling<br>test                                                                                                    |
| Accommodations Available?                  | Yes. GED Accommodations                                                                                                    | No, many not available during pilot<br>phase (Roadmap for additional<br>accommodations post pilot created)                                                                                                    |
| Test Fee per Subject                       | See state policy page:<br>https://ged.com/policies/                                                                                      | Same as CBT pricing on policy page:<br>https://ged.com/policies/                                                                                                    |
| Retest Policy                              | Retakes CBT <ul> <li>After the first three attempts,</li> <li>60 day wait period required<br/>between subsequent retakes</li> </ul>      | A failed OP test cannot be retaken<br>using OP platform for the same<br>subject<br>A failed OP test can be retaken at a<br>test center<br>A failed CBT test can be retaken using<br>OP platform                                |
| Retest Fees                                | Standard discounted retakes applied<br>automatically to in-person CBT<br>retakes after failing that subject in <u>an</u><br>test center. | No discounted retakes on OP<br>platform.<br>Discounted retakes in a test center,<br>after failing a subject on OP platform<br>must be requested (info will be<br>available on GED.com student account<br>after failed attempt) |
| Scheduling                                 | Schedule 1 – 4 tests at a time                                                                                                    | May only schedule and take one OP exam at a time                                                                                                    |
| Approved Handheld<br>Calculators (US only) | For Math, some Social Studies and<br>some Science - TI-30XS is embedded<br>in CBT; Student may bring their own<br>hand-held TI-30XS      | Embedded calculator only. No<br>handheld calculators allowed.                                                                                                    |
| Scratch paper/ Dry erase<br>boards         | Test center provides dry erase<br>boards                                                                                                 | Electronic, embedded whiteboard (scratch pad) only                                                                                                    |

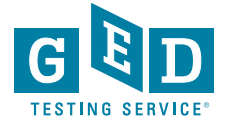

# Resources – Professional Development & Tuesdays for Teachers Recordings

### https://ged.com/educators\_admins/teaching/professional\_development/

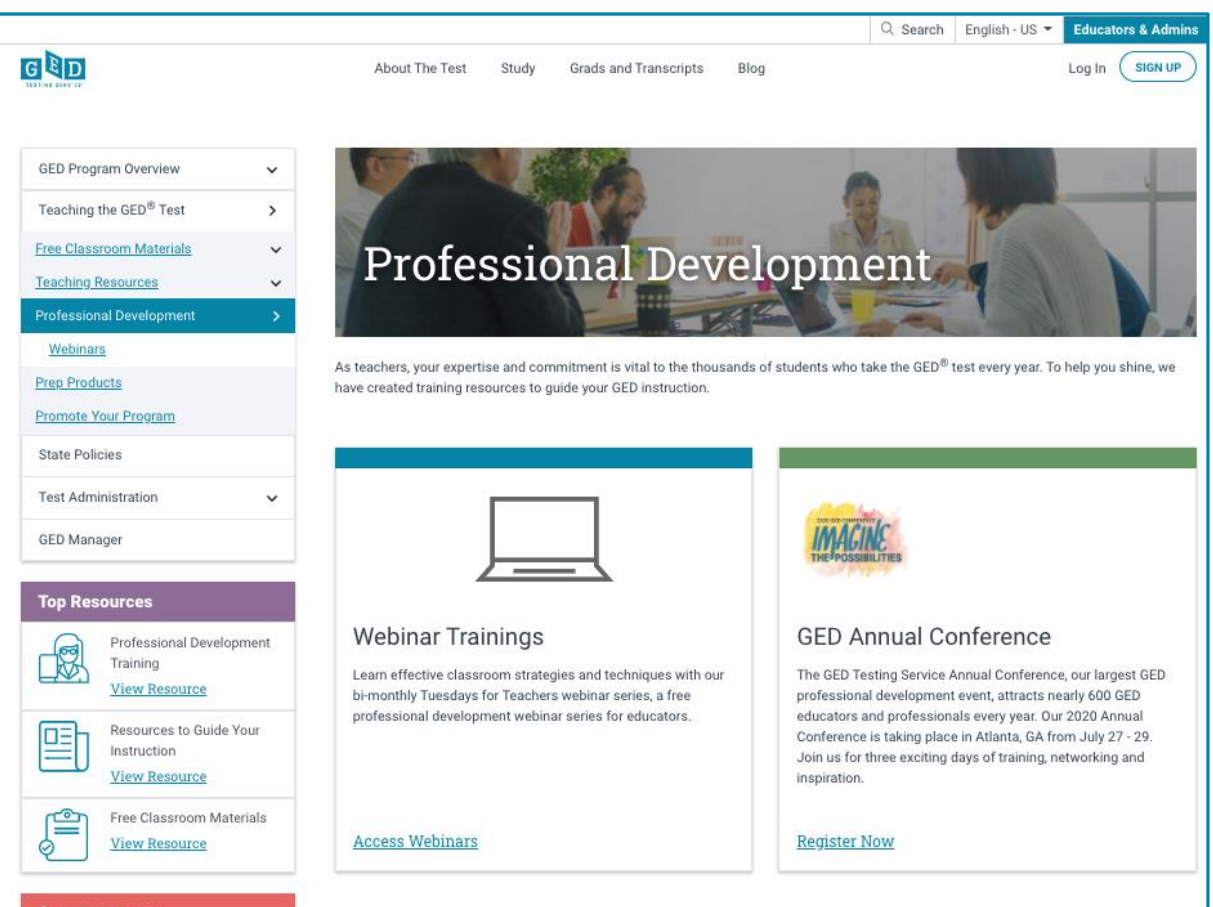

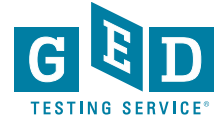

### Virtual Calculator Link – Same Calculator Built into GED Ready & Tutorial

https://ged.com/calculator\_tutorial

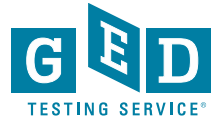

Student Experience Overview Online proctored GED® test pilot Live Demo & Screenshots

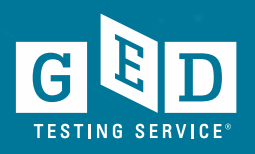

### OV Eligible Student Scores Green on GED Ready Test

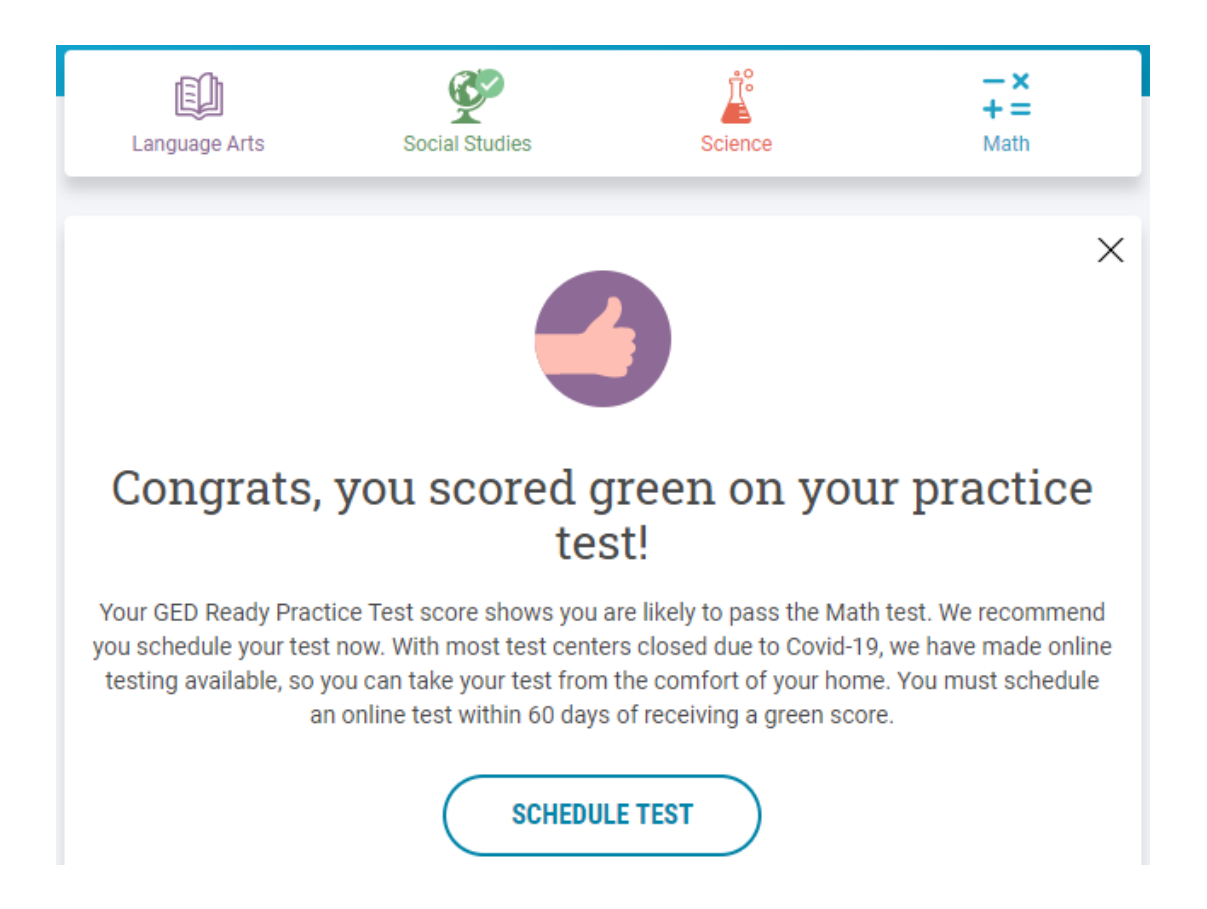

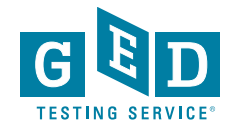

### Student Also Sees This Activity Card When Scrolling Down Dashboard

BETA

#### Online testing now available!

Take your GED tests from the comfort of your home, while securely monitored by an online proctor.

SCHEDULE LEARN MORE

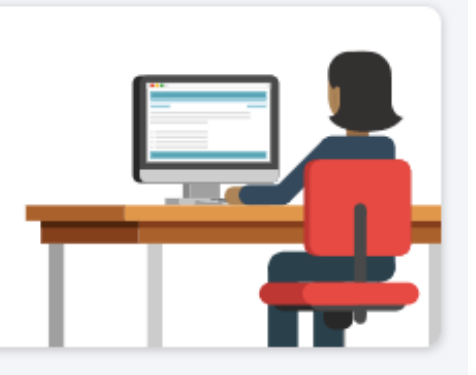

Activity card for students that are flagged for OnVUE testing.

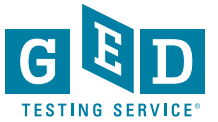

### Student Clicks Schedule Test & Sees Testing Options

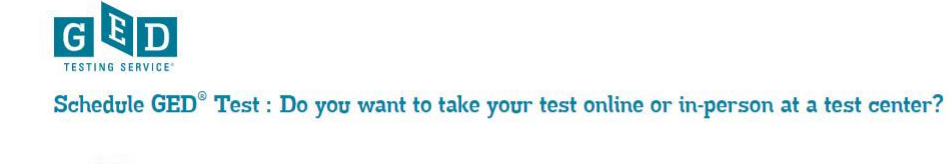

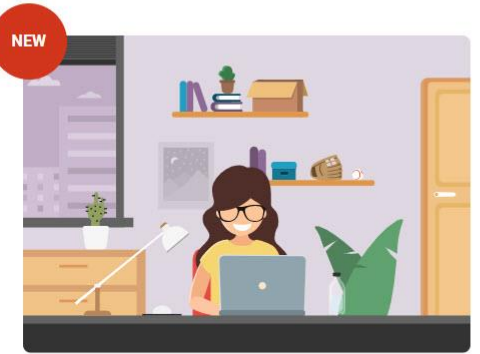

#### Online

Now you can take your GED tests online, from the comfort of your home. All you need is a computer, webcam, internet, and a private room. Run a system check to see if your computer meets requirements.

#### Schedule Online Test

Learn more about online testing >

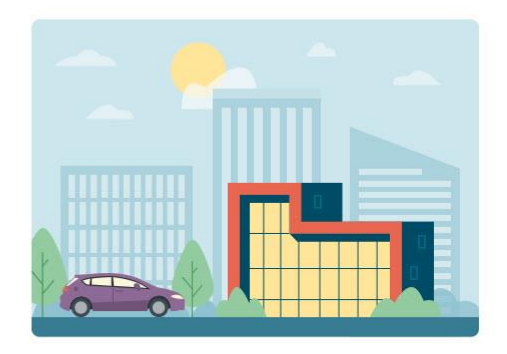

F Chat

#### In-Person at a Test Center

Take your GED test at a test center near you. Take any of the four test you want, with no restrictions.

Due to COVID-19 many of our testing locations are closed, so finding an in-person appointment might be difficult at this time.

#### Schedule at a Test Center

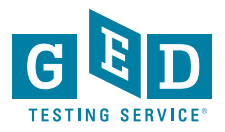

### Student Clicks Learn More About Online GED Testing

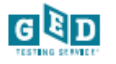

Dashboard About the Test Study Test Tips

s Where to Test

My Scores College & Careers

SCHEDULE TEST

Chat Profile

You have an alert that you need to take care of before you can schedule an online GED test. View alert >

BETA

### About Online GED Testing

Take your GED test from the comfort of your home, while securely monitored by an online proctor.

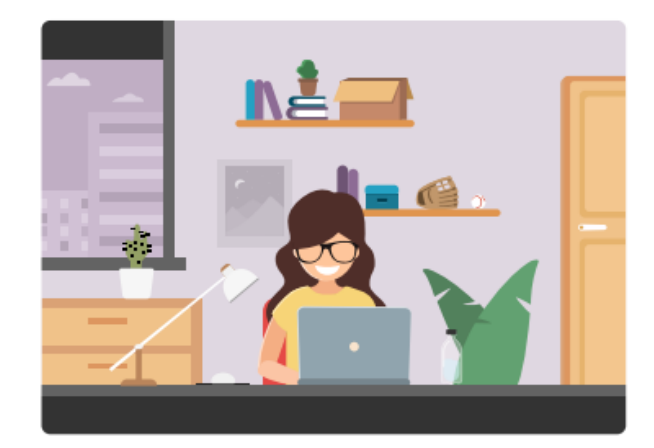

#### What's Needed to Test Online

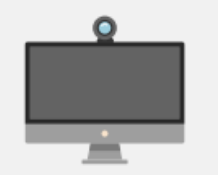

#### Computer, Webcam, Internet

You need a computer with webcam and reliable internet.

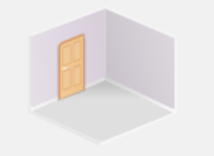

Private Workspace The room should have four walls, a closed door and no distractions.

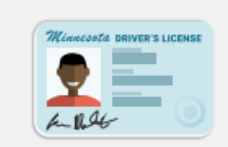

Be 18+ Years Old You must be at least 18 years old and have a governmentissued ID.

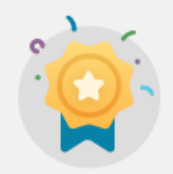

#### 'Green' GED Ready Score

You must take a GED Ready practice test and score 'green' within the last 60 days for each subject in which you want to test online.

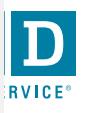

#### **How It Works**

1

2]

3

4

5

Perform a system test to make sure your computer, webcam and internet connection meet the requirements for testing online.

Schedule your online test within 60 days of scoring 'green' on a GED Ready practice test.

Log in to GED.com 30 minutes before your test appointment to launch your test.

Follow the on-screen steps to check-in for your test including verifying your system, I.D. and workspace.

Take your test while an online proctor monitors you just like they do at a test center.

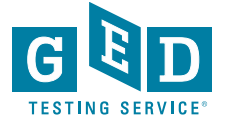

#### **Before Test Day**

#### **Run a System Test**

It's important to do a system test on your computer **before** test day to make sure your computer meets the minimum requirements for online testing. If you wait until the time of your exam to do the system test and something goes wrong, you won't be able to test and will lose your payment.

#### To do the system test, you will:

- · Download and install the OnVUE software
- · Follow each step to check your microphone, webcam and internet speed
- Take photos of yourself, your government-issued ID and your workspace using your webcam or mobile phone

#### RUN SYSTEM TEST

#### Prepare Your Workspace

You will be required to follow these rules for your workspace. If your workspace does not pass a room scan by the online proctor who is monitoring your test, you will not be able to proceed with the exam.

#### Here's how to prepare your workspace:

- · Ensure the room has four walls, a closed door and no distractions
- · Make sure no one comes into the room during the test
- · Clear everything off your desk
- · Turn off and unplug any additional monitors, projectors and televisions
- · Place all personal items, mobile phones, headphones and watches out of reach
- · Remove any food and drinks, with the exception of water in a clear glass if you choose

#### If You Need to Reschedule or Cancel

You can reschedule or cancel your test up to 30 minutes before your appointment time by logging in to your GED.com account. You will not be able to reschedule or cancel your test after your appointment time and will lose your payment if you are unable to test.

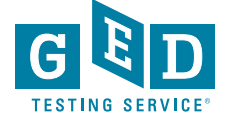

#### **On Test Day**

#### **Check-in for Your Test**

Check in for your exam 30 minutes ahead of your scheduled appointment time. If you are late to your appointment, you will not be able to reschedule your online exam and you will lose your payment.

#### Prior to checking in

Shut down ALL applications on your computer such as email, Facebook, chat, etc.

#### How to launch your test

- Log in to your GED.com account
- Click "Launch" from the appointment card, which will take you to the OnVUE exam page
- From the OnVUE page, you can click "Begin Exam" as early as 30 minutes before your exam time

#### Checking in

- After you click "Begin Exam", follow the steps to complete the system test and to take photos of your government issued LD, and workspace
- · You will then be placed in a queue for the next available proctor to begin your exam

#### **During the Test**

#### **Technical Assistance**

- Onscreen chat with the proctor will be available, but the proctor will not answer any
  questions related to exam content
- Make sure you close out all other applications and complete the system test ahead of time. Poor internet connection is one of the most common technical issues during the test.

#### **Onscreen Calculator**

 You will not be able to use a physical calculator but will have access to an onscreen calculator during the exam. Practice with the calculator tutorial.

#### **Onscreen Scratch Pad**

 You will have access to an onscreen scratch pad to take notes and perform math calculations

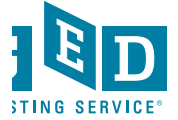

#### Exam Rules

- Cheating is strictly prohibited
- You consent to being videotaped and recorded
- · You must be in a private, walled room with a closed door
- No one is permitted in the room for any reason.
- You may not leave your work area for any reason
- You cannot use a calculator or scratch paper, take physical notes or talk.
- Personal items, mobile phones, headphones and watches must be out of reach
- Food, drinks, smoking and gum are prohibited.
- You can only schedule one online test at a time and can only take one online test per subject. Any retakes will need to happen in-person at a test center.

Breaking any of these rules will result in your exam being revoked, loss of payment, and you will be banned from testing in the future.

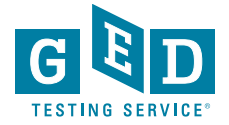

#### **Computer System Requirements**

It's important for you to run a system test prior to your online test appointment.

| Operating System     | Windows 10<br>Windows 8.1<br>Mac OS 10.13 and above                                                                                                    |
|----------------------|----------------------------------------------------------------------------------------------------|
| Firewall             | We recommend taking the test on a personal computer. Work computers generally have<br>more restrictions that may prevent successful delivery.                                                                                            |
| Internet Browser     | The newest version of Microsoft Edge, Safari, Chrome and Firefox or Internet Explorer 11.                                                                                                    |
| Internet connection  | Reliable and stable connection speed of 3 Mbps down and 2 Mbps up is required.                                                                                                    |
| Webcam               | May be internal or external and connected to the computer.                                                                                                    |
| Sound and Microphone | Verify the audio and microphone are not set on mute in Windows.<br>Mac users may need to allow OnVUE within their 'System Preferences: Security & Privacy:<br>Privacy' settings for Microphone, Camera, Automation and Input Monitoring. |
| Browser Settings     | Internet Cookies must be enabled. Any Pop-up blocking settings must be disabled                                                                                                    |
| Device               | All tablets are strictly forbidden, unless it has a physical keyboard and also meets the<br>operating system requirements mentioned earlier.                                                                                             |
| Power                | Make sure your computer is plugged into a power source.                                                                                                    |
|                      |                                                                                                    |

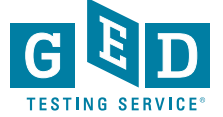

### Shows When Student Clicks Schedule Online Test – If No Residency Rule

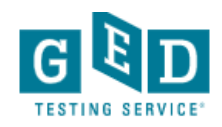

#### Schedule GED<sup>®</sup> Test : Choose subject for online test

You are only eligible to take online tests in subjects that you've taken a GED Ready for, scored Green within the last 75 days, and once per subject. If you would like to schedule your test in another subject you can schedule an in-person test and take it at a test center.

- Reasoning Through Language Arts
- Science
- Mathematical Reasoning

By clicking 'Find an appointment', I signify that I have read, understand, and agree to the Rules Agreement.

No, I don't wish to continue

Find an Appointment

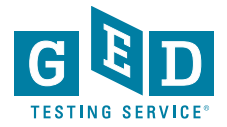

0

### Student Selects Appointment Date & Time

| Su         Mo         Tu         We         Th         Fr         Sa           1         2         1         2         1         2           3         4         5         6         7         8         9           10         11         12         13         14         15         16           17         18         19         20         21         22         23           24         25         26         27         28         29         30           31         stat times: Friday, May 1, 2020         stat times: Friday, May 1, 2020         Times shown in: America/Chicago-CDT Change   Show 24-hour         Morning         Afternoon           12:00 AM         12:00 PM         12:15 PM         12:15 FM                                                                                                    | Su         Mo         Tu         We         Th         Fr         Sa           1         2         1         2         1         2           3         4         5         6         7         8         9           10         11         12         13         14         15         16           17         18         19         20         21         22         23           24         25         26         27         28         29         30           31                                                                                                    | bu         Mo         Tu           3         4         5           0         11         12           7         18         19           14         25         26           11         4         10           12         10         10                                                                                                    | We<br>6<br>13<br>20<br>27<br>Only available | Th<br>7<br>14<br>21<br>28 | Fr<br>1<br>8<br>15<br>22<br>29 | Sa<br>2<br>9<br>16<br>23<br>30 |  |
|----------------------------------------------------------------------------------------------------|----------------------------------------------------------------------------------------------------|----------------------------------------------------------------------------------------------------|---------------------------------------------|---------------------------|--------------------------------|--------------------------------|--|
| 3       4       5       6       7       8       9         10       11       12       13       14       16       16         17       18       19       20       21       22       23         24       25       26       27       28       29       90         31       lect a date from the calendar. Only available dates can be selected.         wailable start times: Friday, May 1, 2020       imes shown in: America/Chicago-CDT Change   Show 24-hour         Morning       Afternoon         12:00 AM       12:00 PM         12:15 FM       12:15 FM                                                                                                    | 3       4       5       6       7       8       9         10       11       12       13       14       15       16         17       18       19       20       21       22       23         31       14       15       16       11       12       13       14       15       16         17       18       19       20       21       22       23       23       31         other calendar. Only available dates can be selected.         Morning Afternoon         Morning       Afternoon       12:00 PM       12:15 PM       12:30 AM       12:30 PM         12:45 AM       12:45 PM       12:45 PM       12:45 PM       12:45 PM                                                                                                    | 3         4         5           0         11         12           7         18         19           44         25         26           11         4         3           4         4         4           4         4         4           4         4         4           4         4         4           4         4         4           4         4         4           4         4         4           4         4         4           4         4         4           4         4         4           4         4         4           4         4         4           4         4         4           4         4         4           4         4         4           4         4         4           4         4         4           4         4         4           4         4         4           4         4         4           4         4         4           4         4         < | 6<br>13<br>20<br>27<br>Only available       | 7<br>14<br>21<br>28       | 8<br>15<br>22<br>29            | 9<br>16<br>23<br>30            |  |
| Image: constraint of the constraint of the constrated of the constraint of the constraint of the constraint of the | Image: Constraint of the constraint of the constrated of the constraint of the constraint of the constraint of the | 0         11         12           7         18         19           44         25         26           11                                                                                                    | 13<br>20<br>27<br>Only available            | 14<br>21<br>28            | 15<br>22<br>29                 | 16<br>23<br>30                 |  |
| 17         18         19         20         21         22         23           24         25         26         27         28         29         30           31         Jack at date from the calendar. Only available dates can be selected.         Jack at date from the calendar. Only available dates can be selected.           wallable start times: Friday, May 1, 2020         Jack at date from in America/Chicago-CDT Change   Show 24-hour           Morning         Afternoon           12:00 AM         12:00 PM           12:15 FM         12:15 FM                                                                                                    | 17       18       19       20       21       22       23         24       25       26       27       28       29       90         31                                                                                                    | 7         18         19           14         25         26           11                                                                                                    | 20<br>27<br>Only available                  | 21<br>28<br>dates can     | <b>22</b><br>29                | <b>23</b><br>30                |  |
| 24     25     26     27     28     29     30       31     elect a date from the calendar. Only available dates can be selected.       wallable start times: Friday, May 1, 2020       Times shown in: America/Chicago-CDT Change   Show 24-hour       Morning     Afternoon       12:00 AM     12:00 PM       12:15 FM     12:15 FM                                                                                                    | 24     25     26     27     28     29     30       31     ct a date from the calendar. Only available dates can be selected.       allable start times: Friday, May 1, 2020       mes shown in: America/Chicago-CDT Change   Show 24-hour       Morning     Afternoon       12:00 PM       12:15 AM     12:15 PM       12:30 AM     12:30 PM       12:45 PM     12:45 PM                                                                                                    | ta date from the calendar.                                                                                                    | 27<br>Only available                        | 28<br>dates can           | 29                             |                                |  |
| 31       Jacket a date from the calendar. Only available dates can be selected.       Available start times: Friday, May 1, 2020       Times shown in: America/Chicago-CDT Change   Show 24-hour       Morning     Afternoon       12:00 AM     12:00 PM       12:15 AM     12:15 PM                                                                                                    | 31         ct a date from the calendar. Only available dates can be selected.         ailable start times: Friday, May 1, 2020         mes shown in: America/Chicago-CDT Change   Show 24-hour         Morning       Afternoon         12:00 AM       12:00 PM         12:15 AM       12:15 PM         12:30 AM       12:30 PM         12:45 AM       12:45 PM                                                                                                    | a date from the calendar.                                                                                                    | On <mark>ly available</mark>                | dates can l               |                                |                                |  |
| 12:00 AM         12:00 PM           12:15 AM         12:15 PM                                                                                                    | 12:00 AM     12:00 PM       12:15 AM     12:15 PM       12:30 AM     12:30 PM       12:45 AM     12:45 PM                                                                                                    | Morning                                                                                                    | andago-oD1                                  | Aftern                    | 00n                            |                                |  |
| 12:15 PM                                                                                                    | 12:15 PM<br>12:30 AM<br>12:30 PM<br>12:45 PM                                                                                                    | 12:00 AM                                                                                                    |                                             | 12:00                     | РМ                             |                                |  |
| 12:30 AM 12:30 PM                                                                                                    | 12:45 AM 12:45 PM                                                                                                    | 12:15 AM                                                                                                    |                                             | 12:15                     | PM<br>PM                       |                                |  |

#### Find an appointment

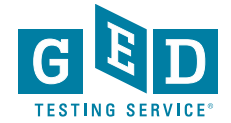

# Student Reviews Appointment Details & GEDTS Policies Pop-Up

| Description                                        | Details                  | Price                       | Actions |
|----------------------------------------------------|--------------------------|-----------------------------|---------|
| Exam                                               | Appointment              | 30.00                       | Remove  |
| GED_OV: GED® Test                                  | Friday, May 1, 2020      |                             |         |
|                                                    | Start Time: 12:00 PM CDT |                             |         |
| Content Areas                                      | Change Appointment       |                             |         |
| <ul> <li>MAT_OV: GED® Test - Mathematic</li> </ul> | cal Reasoning            |                             |         |
| - mer_ov. or or or or an added add                 | carriedsoning            |                             |         |
| Language: English                                  | car reasoning            |                             |         |
| Language: English<br>Exam Length: 120 minutes      | an reasoning             |                             |         |
| Language: English<br>Exam Length: 120 minutes      | can reasoning            |                             |         |
| Language: English<br>Exam Length: 120 minutes      |                          |                             |         |
| Language: English<br>Exam Length: 120 minutes      |                          |                             |         |
| Language: English<br>Exam Length: 120 minutes      | Total Due                |                             |         |
| Language: English<br>Exam Length: 120 minutes      | Total Due                | Subtotal:                   | 30.00   |
| Language: English<br>Exam Length: 120 minutes      | Total Due                | Subtotal:                   | 30.00   |
| Language: English<br>Exam Length: 120 minutes      | Total Due                | Subtotal:<br>Estimated Tax: | 30.00   |

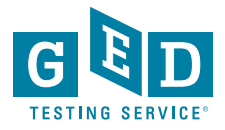

## Student Chooses Method of Payment

|                                                                                                    | Enter payment and billing                         |  |
|----------------------------------------------------------------------------------------------------|---------------------------------------------------|--|
|                                                                                                    |                                                   |  |
|                                                                                                    | Order Total                                       |  |
|                                                                                                    | Subtotal: 30.00                                   |  |
|                                                                                                    | Estimated Tax: 0.00                               |  |
|                                                                                                    | ESTIMATED TOTAL DUE: USD 30.00                    |  |
|                                                                                                    | Add Voucher or Promo Code<br><u>What is this?</u> |  |
|                                                                                                    | Voucher/Promotion Code:                           |  |
|                                                                                                    |                                                   |  |
|                                                                                                    | APPLY                                             |  |
| Card Details                                                                                                    |                                                   |  |
| We accept the following cards:                                                                                                    |                                                   |  |
| We accept the following cards:                                                                                                    |                                                   |  |
| We accept the following cards:<br>VISA<br>*Card Type:<br>Select one                                                                                                    | τ                                                 |  |
| We accept the following cards:<br>VSA<br>*Card Type:<br>Select one<br>*Card Number:<br>(Do not include hyphens or spaces)                                                                            | <b></b>                                           |  |
| We accept the following cards:          V/34         *Card Type:         Select one         *Card Number:         (bo not include hyphens or spaces)         *Expiration Date:         04       2020 | <b>v</b>                                          |  |
| We accept the following cards:          V/34         *Card Type:         Select one         *Card Number:         (bo not include hyphens or spaces)         *Expiration Date:         04       2020 | <b>v</b>                                          |  |
| We accept the following cards:                                                                                                    | <b></b>                                           |  |

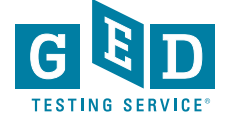

### Shows If a Student Enters 100% Promo Code, Student Clicks Next

| Order Total          |          |                 |        |
|----------------------|----------|-----------------|--------|
| Subtotal:            | 30.00    |                 |        |
| Estimated Tax:       | 0.00     |                 |        |
| Promotion Code:      | -30.00   | 100% promo code | Remove |
| ESTIMATED TOTAL DUE: | USD 0.00 |                 |        |

Required information is marked with an asterisk (\*).

PREVIOUS

NEXT

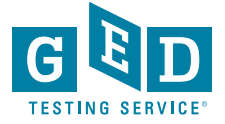

### Activity Card Student Sees On Day of Test -Student Clicks "Launch"

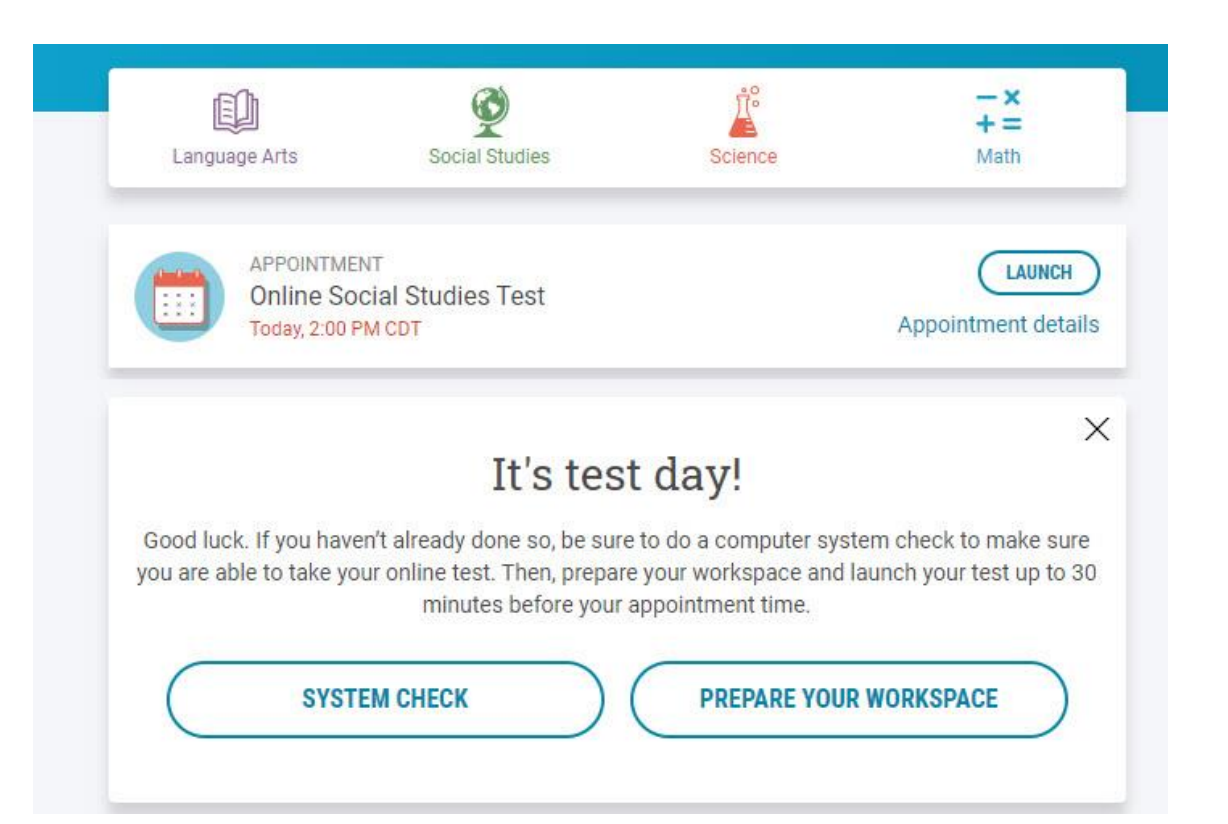

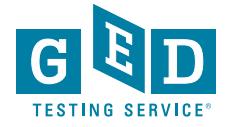

### Student Clicks Prepare Workspace & Sees About Page

#### **Prepare Your Workspace**

You will be required to follow these rules for your workspace. If your workspace does not pass a room scan by the online proctor who is monitoring your test, you will not be able to proceed with the exam.

#### Here's how to prepare your workspace:

- · Ensure the room has four walls, a closed door and no distractions
- · Make sure no one comes into the room during the test
- Clear everything off your desk
- Turn off and unplug any additional monitors, projectors and televisions
- Place all personal items, mobile phones, headphones and watches out of reach
- Remove any food and drinks, with the exception of water in a clear glass if you choose

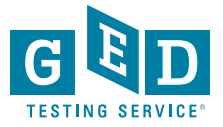

### Student Clicks "Begin Exam"

#### **Online Exam Details**

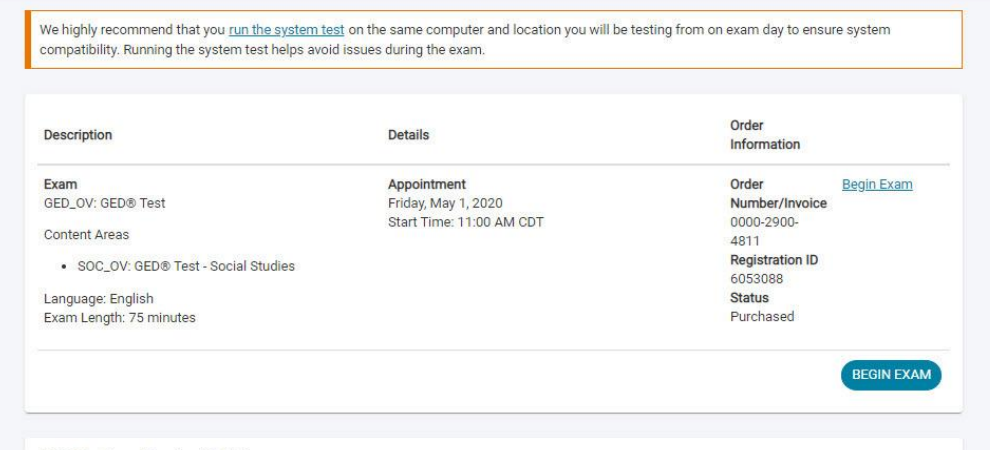

#### **GED Testing Service Policies**

#### Admission Policy

We ask you to arrive at the test center 15 minutes before your scheduled appointment time. This will give you adequate time to complete the necessary sign-in procedures. If you arrive more than 15 minutes late for your appointment you will be unable to test and you will not be reimbursed. You will be required to provide one or more valid forms of identification on the day of the test. The ID must be government-issued and non-expired. It must also include your name, address, date of birth, signature, and photograph. Your jurisdiction may require additional ID, proof of residence, or may have other requirements for testing. Prior to your testing appointment, it's important for you to check your messages dropdown in the upper left hand corner on MyGED". If you do not present proper ID or required information (per the jurisdiction policies) you will be turned away the day of testing and will lose your test payments. No personal items may be taken into the testing room. This includes, but is not limited to; bags, notes, phones, pagers, watches and wallets. You can, however, bring your own handheld Ti-30XS Multiview Scientific Calculator for the Mathematical Reasoning, Science, and Social Studies tests (not allowed for students testing out built be this dates). You will need to store the calculator for Part 1 of the Math test but the testing center staff will tell you where to do this and when you can get it for use on Part 2.

#### International Test-takers

If you are testing outside of the US, please refer to our International policies, which include ID requirements, at https://www.GED.com/en/policies/international.

Vey will be asked to present proper identification and even your palm (read more about Dalm Vein Depart at https://and.eom/balm.yein)

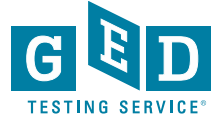

### **Check-In Process Begins: Student Copies Access** Code & Downloads OnVUE Software

- Check this box to confirm you are using the computer and location that you will be testing from on exam day.
- Click on the "Copy Access Code" button below. This will automatically enter your access code 2 into OnVUE once it is running. This access code will authorize you to start the exam check-in process.

490-085-863

Copy Access Code

Click "Download" and then run the application. This will ensure you are running the most up to 3 date version of OnVUE.

Alert! Mac users, if prompted, will need to allow OnVUE within their 'System Preferences: Security & Privacy: Privacy' settings for Microphone, Camera, Automation, and Input Monitoring.

Download

以下の日本語の説明は、ここをクリックするか、下にスクロールしてください

This photo is taken from the system test. During the actual test there are only 2 steps, the first is not present.

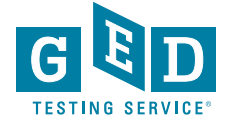

### Student Enters Access Code & Mobile Phone Number

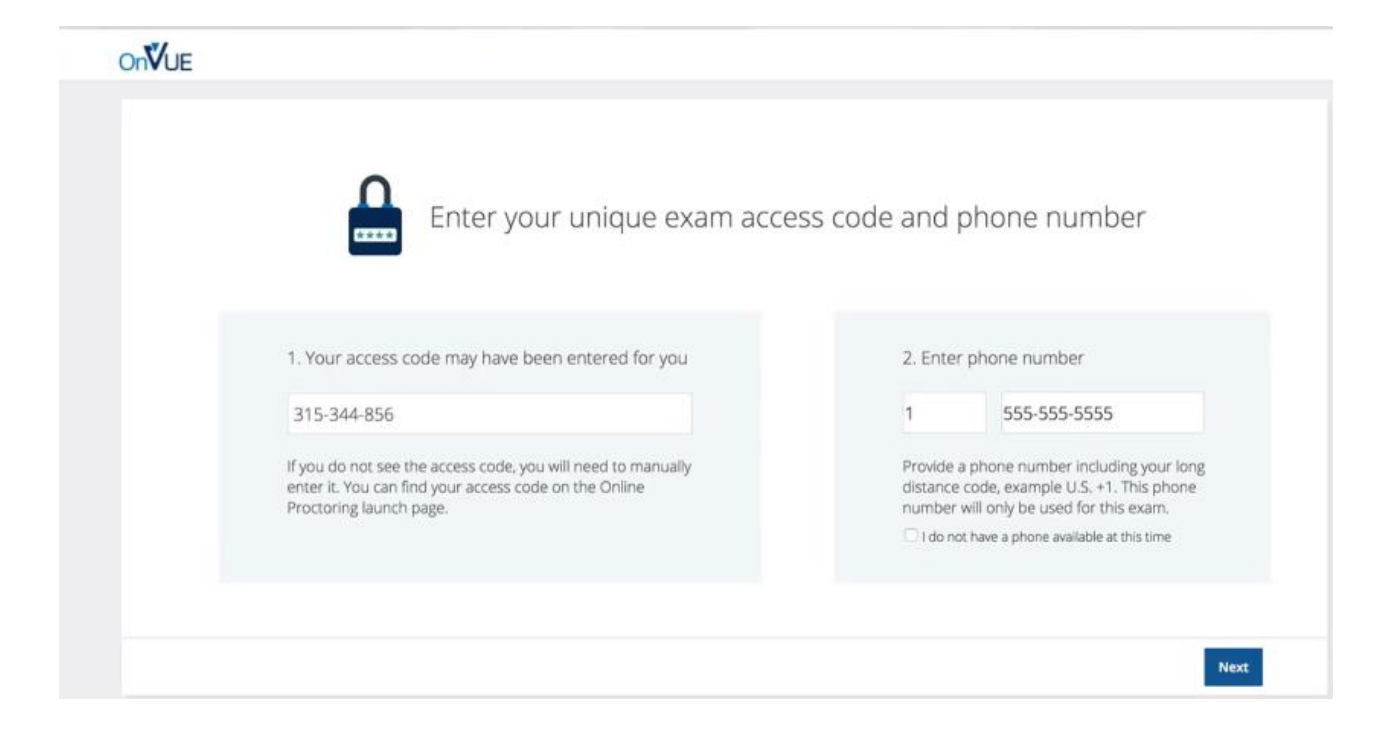

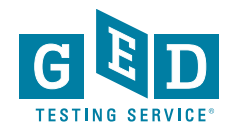

### **Student Verifies Age & Begins System** Check

#### **Check-In Process**

What you need to do to take your exam

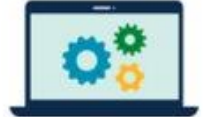

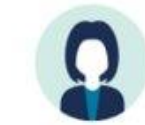

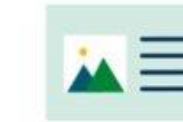

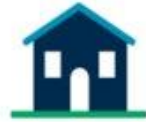

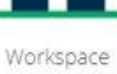

verification

System check

Your picture

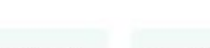

I am eighteen years of age or older.

Photo

identification

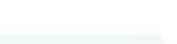

I am under eighteen years of age.

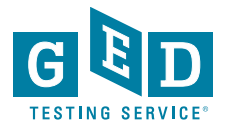

### Student Passes System Check & Clicks Next

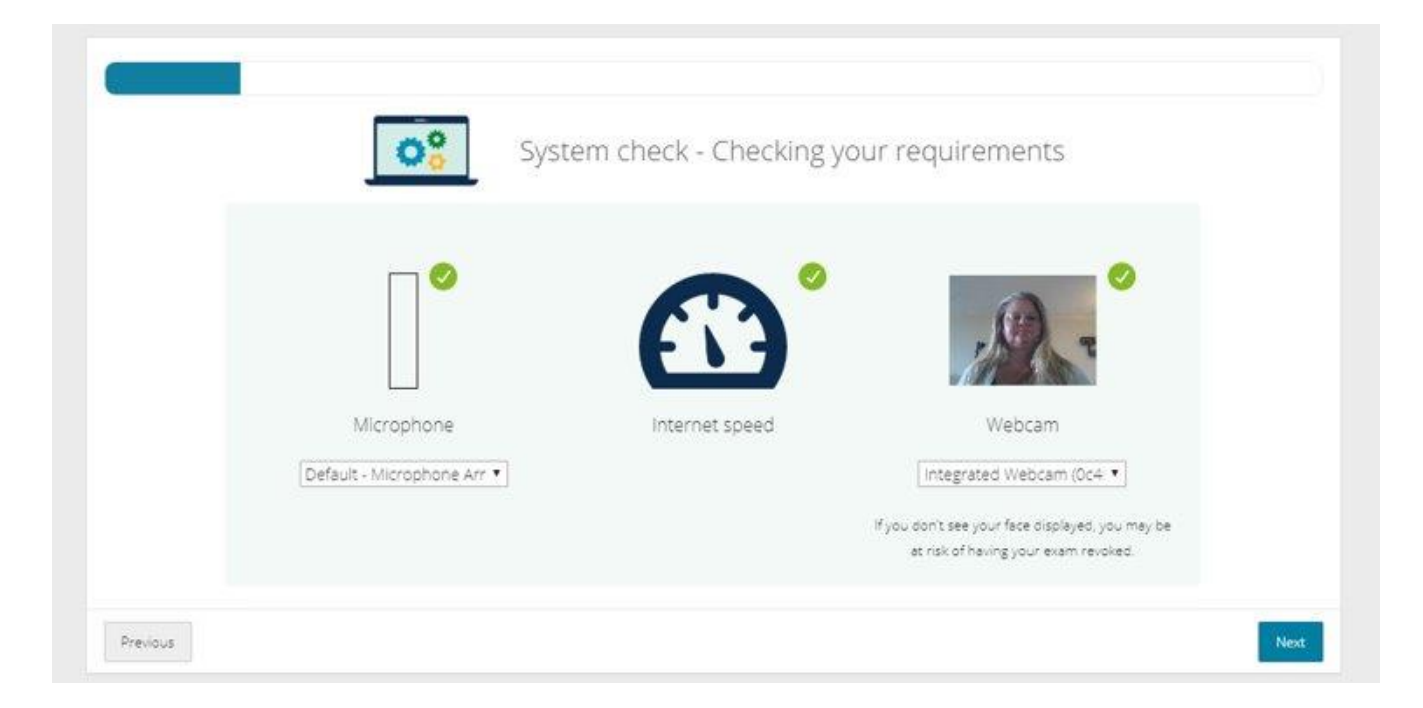

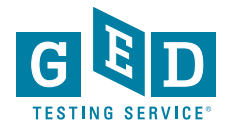

### Student Chooses Mobile For Photo Capture

| Use your mo                                                                      | bile phone to take your requ                                   | uired verification photos                |
|----------------------------------------------------------------------------------|----------------------------------------------------------------|------------------------------------------|
|                                                                                  | Ω                                                              | x= 💼                                     |
|                                                                                  | Your picture Pho                                               | to Identification Workspace verification |
|                                                                                  | <ol> <li>Select access method</li> <li>Text message</li> </ol> | 2. Enter contact information             |
| If you don't have a mobile phone, <u>use</u><br>your webcam to take the required | Type URL into mobile phone                                     |                                          |

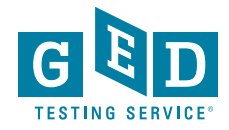

### **Student Enters Mobile Number**

Use your mobile phone to take your required verification photos

|                                                                                | Your picture Photo ide                                                                             | entification Workspace verification                                     |
|--------------------------------------------------------------------------------|----------------------------------------------------------------------------------------------------|-------------------------------------------------------------------------|
| If you don't have a mobile phone, use your webcam to take the required photos. | <ol> <li>Select access method</li> <li>Text message</li> <li>Type URL into mobile phone</li> </ol> | 2. Enter contact information +1 7033407469 2. Enter contact information |

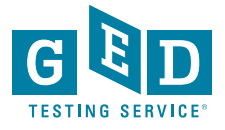

### Student Is Now Following Photo Capture Instructions On Their Mobile

These Instructions Appear on Mobile After ID Photos Taken

- Ensure you are not disturbed by anyone.
- Clear notes, note-taking boards and equipment.
- Disconnect extra monitors, projectors and televisions.
- Place food and smoking equipment out of sight.
- Move electronic devices, headphones and watches out of arm's reach

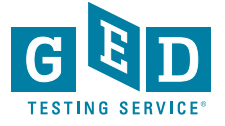

# After Uploading Photos Student Directed to Click Refresh Onscreen

| Text message sent to <b>+1 7033407469</b>                                                                                                    |
|----------------------------------------------------------------------------------------------------|
| Click on the link in the text message to access the mobile site. Then take the required pictures wit<br>your mobile phone. <u>Change phone number</u> <u>Resend link</u> |
| ' 🔉 💵 <u>m</u>                                                                                                    |
| Your picture Photo identification Workspace verification                                                                                                    |
| Refresh this page when you have successfully uploaded the required photos.                                                                                               |

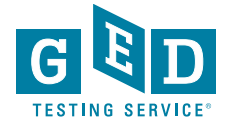

### Student Is Reminded of Exam Rules & Must Agree

- No one is permitted in your work area for any reason
- You may not leave your work area for any reason
- You cannot use scratch paper, take physical notes or talk
- Place mobiles, headphones and watches out of reach
- Food, drinks, smoking and gum are prohibited

I agree that breaking these rules will result in my exam being revoked

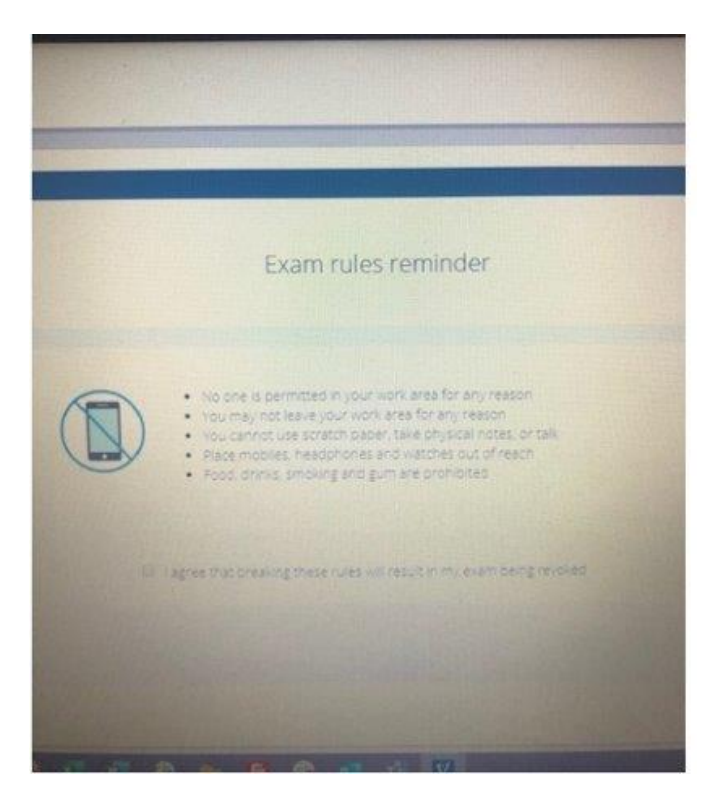

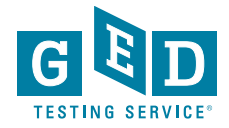

### Student Clicks Next & Can Now Launch Exam

Close all applications running on your computer, except for OnVUE

All other applications on your machine must be shut down, web browsers, messaging apps and virtual machines

Once you have closed all other applications, click the "Launch exam" button

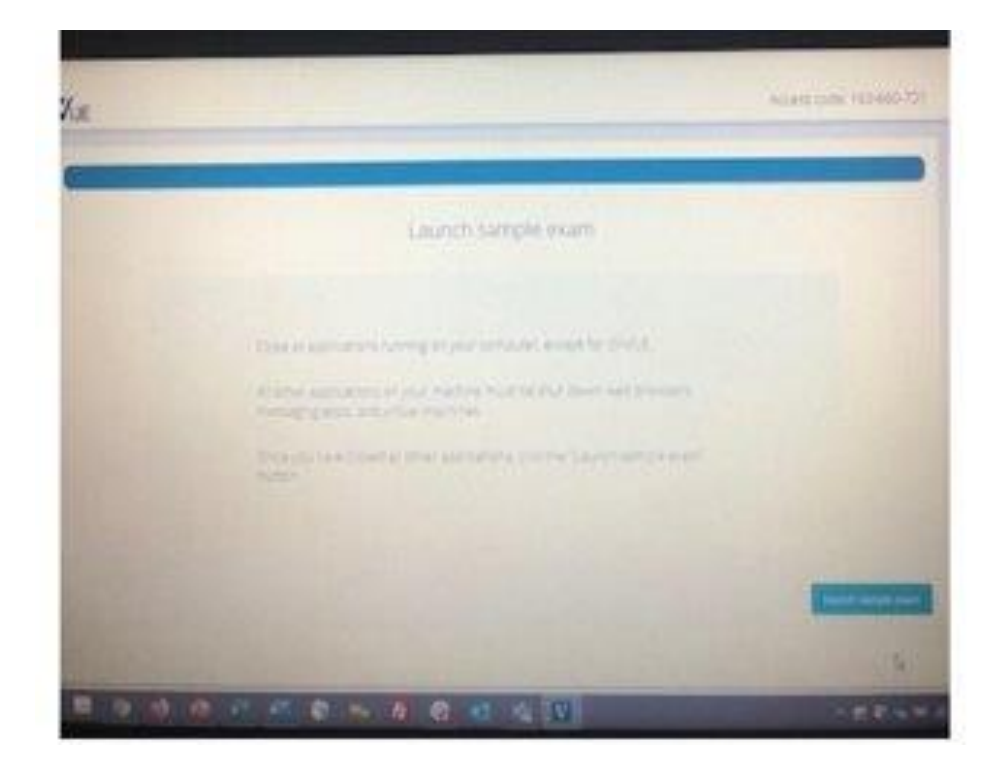

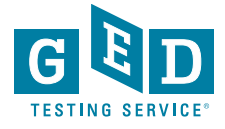

# Student Clicks "Launch Exam" & Is Now Waiting for a Proctor

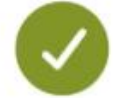

Please wait, your exam will start shortly.

A proctor will launch your exam in just a moment.

Thank you for your patience.

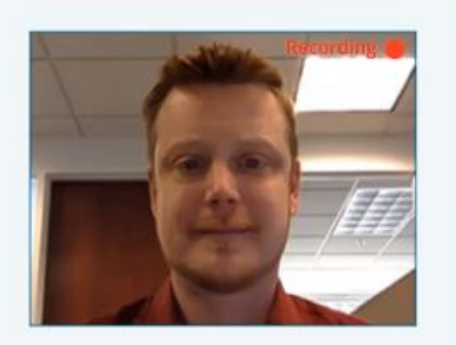

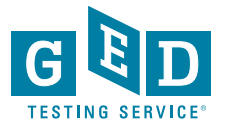

## **Contact Information:**

scott.salesses@ged.com

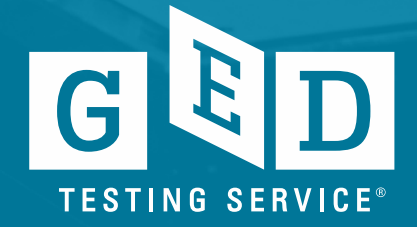